## **Transactions Notifications**

There are two ways to send notifications to users about Transactions creation, update or removal:

- Send notifications to specific groups without Notification scheme adjusting
- Add Event to Notification scheme

## Send notifications to specific groups without Notification scheme adjusting

You can inform members of specific groups about any changes of transactions.

To set notifications go to CRM Administrator Menu/ Transactions Tab:

| Event                                                                  | Attribute                  | Value | Subject                                              | Body                                                | Groups                             |        |
|------------------------------------------------------------------------|----------------------------|-------|------------------------------------------------------|-----------------------------------------------------|------------------------------------|--------|
| <ul> <li>Transaction of<br/>Transaction u<br/>Transaction n</li> </ul> | reation<br>pdate<br>emoval |       |                                                      |                                                     | Start typing to search for groups. | Add    |
| Transaction<br>update                                                  | Status                     | fact  | Transaction in<br>%<br>{new_tran_sale}<br>is updated | lssue: %{new_tran_sale}.<br>Updates: Status = Fact. | 2 atran-notify                     | Delete |
| Transaction<br>removal                                                 |                            |       | Transaction in<br>%<br>{old_tran_sale}               | lssue: %{old_tran_sale}.<br>Removed                 | 2atran-notify                      | Delete |

## Examples:

| Event                 | Attribute | Value | Subject (Subject of letter)                   | Body (Letter's text)                                                                                                    |
|-----------------------|-----------|-------|-----------------------------------------------|----------------------------------------------------------------------------------------------------|
| Transaction creation  | -         | -     | Transaction in %{new_tran_sale} is<br>created | lssue: <a href="http://jira-test.teamlead.ru/browse/%{new_tran_sale}">%<br/>{new_tran_sale}</a> .<br><br>Created.                    |
| Transaction removal   | -         | -     | Transaction in %{old_tran_sale} is removed    | Issue: <a href="http://jira-test.teamlead.ru/browse/%{old_tran_sale}">%<br/>{old_tran_sale}</a> .<br>Removed                         |
| Transaction<br>update | Status    | Fact  | Transaction in %{new_tran_sale} is<br>updated | Issue: <a href="http://jira-test.teamlead.ru/browse/%{new_tran_sale}">%<br/>{new_tran_sale}</a> .<br>br/><br>Updates: Status = Fact. |
| Transaction<br>update | Status    | Plan  | Transaction in %{new_tran_sale} is<br>updated | Issue: <a href="http://jira-test.teamlead.ru/browse/%{new_tran_sale}">%<br/>{new_tran_sale}</a> .<br>br/><br>Updates: Status = Plan. |

Links %{new\_tran\_sale} and %{old\_tran\_sale} result to show transaction's issue key.

Links %{new\_tran\_sale\_summary} and %{old\_tran\_sale\_summary} return the issue key and issue's summary.

In this case you can manage how email's (notification's) subject and body will look like. For example:

| Mail            | Transaction in SALE-41 is removed                      | Subject |
|-----------------|--------------------------------------------------------|---------|
| 胀               | mailbot@teamlead.ru<br>Teamlead % +7 (812) 309-29-57 0 |         |
| Issue:<br>Remov | SALE-41.<br>ved                                        |         |

## Add Event to Notification scheme

Go to Administrator menu/ Issues/ Notification Schemes, find in the table Transactions Events (**Transaction Added**, **Transaction Changed**, **Transaction Deleted**) and press 'Add' to add groups, roles or users to receive notifications about correspondent event.

| Applications Projects Issues | Add-ons User management System                                                                 |                                                                                                    |
|------------------------------|------------------------------------------------------------------------------------------------|----------------------------------------------------------------------------------------------------|
|                              | Add Notification                                                                               | 0                                                                                                    |
| Issue types                  | Notification Scheme: Default Notification Scheme                                               |                                                                                                    |
| losuo typos                  | Please select the type of Notification you wish to add to scheme:                              |                                                                                                    |
| Sub-tasks                    | Events Issue Worklog Updated<br>Issue Worklog Deleted<br>Generic Event                         |                                                                                                    |
| WORKFLOWS                    | TransactionUpdate<br>Transaction Changed                                                       |                                                                                                    |
| Workflows                    | Transaction Added<br>Transaction Deleted<br>(Select the notifications that you want to assign) |                                                                                                    |
| Workflow schemes             | Current Assignee                                                                               |                                                                                                    |
| SCREENS                      | O Reporter                                                                                     |                                                                                                    |
| Screens                      | Current User                                                                                   |                                                                                                    |
| Screen schemes               | O Project Lead                                                                                 |                                                                                                    |
| Issue type screen schemes    | Component Lead                                                                                 |                                                                                                    |
| FIELDS                       | Single User                                                                                    | Start typing to get a list of possible matches.                                                                                                    |
| Custom fields                | ⊖ Group                                                                                        | Choose a group                                                                                                    |
| Field configurations         | O Project Role                                                                                 | Choose a project role                                                                                                    |
| Field configuration schemes  | Single Email Address                                                                           |                                                                                                    |
| ISSUE FEATURES               |                                                                                                | Notifications will be sent only for public issues. Public issues are issues which have a Permission scheme that gives the 'Browse Projects'<br>permission to 'Anyone' (any non-logged-in users). |
| Time tracking                | All Watchers                                                                                   |                                                                                                    |
| Issue linking                | <ul> <li>User Custom Field Value</li> </ul>                                                    | Choose a custom field                                                                                                    |
| ISSUE ATTRIBUTES             | Group Custom Field Value                                                                       | Choose a custom field                                                                                                    |
| Statuses                     |                                                                                                |                                                                                                    |
| Resolutions                  | Add Cancel                                                                                     |                                                                                                    |
| Priorities                   |                                                                                                |                                                                                                    |
| Issue security schemes       |                                                                                                |                                                                                                    |
| Notification schemes         |                                                                                                |                                                                                                    |
| Permission schemes           |                                                                                                |                                                                                                    |

In this case an email will have standard notification view:

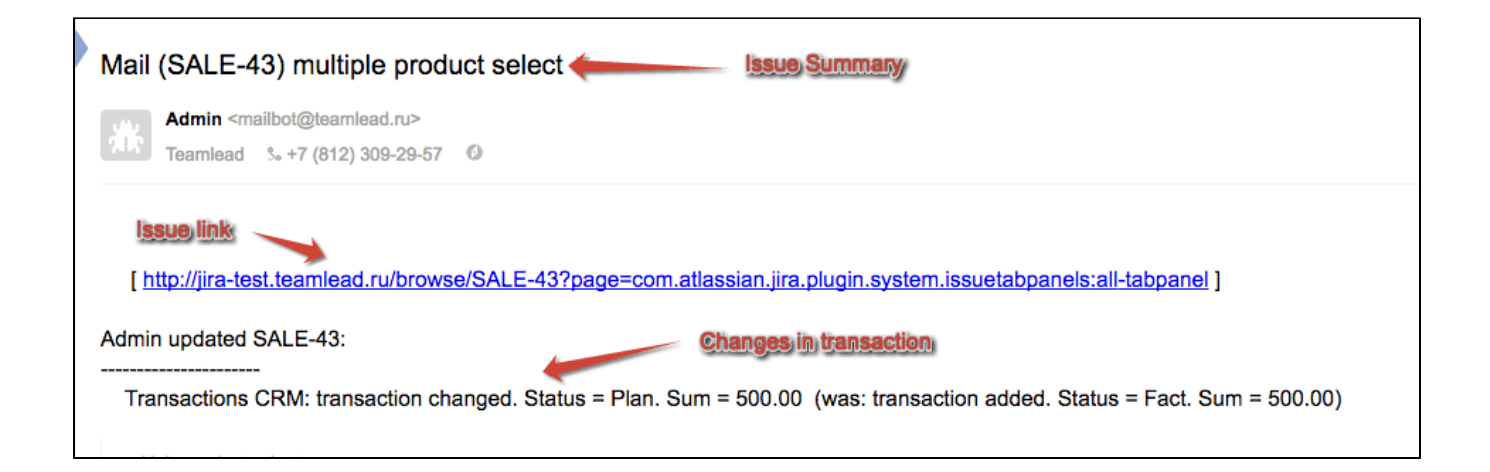